April 22, 2025

#### Connexion Client 6: Authority Control

Crystal Rodriguez

**Member Education** 

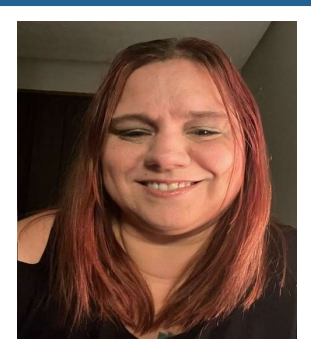

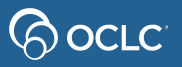

### Learning objectives

- Authority records purpose and structure
- Control headings in bibliographic records
- Search and browse LC authorities
- Export authority records

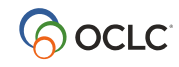

### **Authority record**

Record of the decision of the authoritative form of a:

- Name (Personal & Corporate)
- Name / Title
- Uniform title
- Subject

used as a heading in a bibliographic record.

ODLIS — Online Dictionary for Library and Information Science

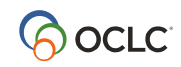

## **Purpose of authority records**

 Authority control\* - Procedures by which consistency of form is maintained in headings (names, uniform titles, series titles, and subjects) in bibliographic records

#### • Cross-references for

- other forms of name: See reference (4xx)
- equally valid names: See Also reference (5xx)
- **Disambiguate** similar or identical headings
- **Collocate** similar things

\*<u>ODLIS — Online Dictionary for Library and Information Science</u>

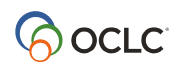

## **Authority Records: Variable Fields**

#### • 1XX Heading

- 3XX Identifying attributes
- 4XX See references
- 5XX See also references
- 6XX Notes
- 7XX Linking entries

- X00 Personal name
- X10 Corporate name
- X11 Conference name
- X30 Uniform titles
- X50 Topical terms (subject headings)
- X51 Geographic names (subject headings)
- X55 Genre / Form term
- X80 Topical subdivision
- X81 Geographic subdivision
- X82 Chronological subdivision

• X85 Form subdivision

#### **Understanding MARC Authority records**

Library of Congress>>> Standards >>> MARC >>> Understanding MARC Authority Records

WHAT IS A MARC RECORD, AND WHY IS IT IMPORTANT?

Part I: What Does MARC Mean? Part II: Why is a MARC Record Necessary? Part III: MARC Terms and Their Definitions Part IV: What is a MARC Authority Record? Part V: Are MARC Authority Records Shared? Part VI: MARC Data Issues Part VII: In Conclusion

https://www.loc.gov/marc/uma/pt1-7.html

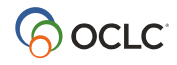

### **Control Headings**

- Links headings in bibliographic records to matching authority records
- **Controlled headings** will automatically be updated if the linked authority record changes.
- Controlled heading link opens the authority record in a separate window

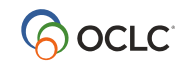

## **Control Headings**

#### LC authority record

| 010 |   | n 00140230                                              |
|-----|---|---------------------------------------------------------|
| 040 |   | DLC ‡b eng ‡e rda ‡c DLC ‡d DLC                         |
| 046 |   | ‡f 1984-09-15 ‡2 edtf                                   |
| 100 | 0 | Harry, ‡c Prince, Duke of Sussex, ‡d 1984-              |
| 370 |   | London (England) ‡c Great Britain ‡2 naf                |
| 374 |   | Princes ±2 lcsh                                         |
| 377 |   | eng                                                     |
| 400 | 0 | Henry, ‡c Prince, Duke of Sussex, ‡d 1984-              |
| 400 | 1 | Sussex, Harry, ‡c Prince, Duke of, ‡d 1984-             |
| 400 | 0 | ‡w nne ‡a Henry, ‡c Prince, grandson of Elizabeth II,   |
| 400 | 0 | Henry Charles Albert David, ‡c Prince, Duke of Sussex   |
| 400 | 0 | Henry, ‡c of Wales, Prince, ‡d 1984-                    |
| 670 |   | OCLC #44652312: Brody, W. Prince Harry, 2000            |
| 670 |   | Encyc. Brit. +b (under Charles, Prince of Wales: Prince |
|     |   |                                                         |

#### **Bibliographic record**

| 042 |   |          | рсс                                                   |
|-----|---|----------|-------------------------------------------------------|
| 043 |   |          | e-uk                                                  |
| 050 | 0 | 0        | DA591.A45 +b H46365 2023                              |
| 082 | 0 | 0        | 941.086092 ‡a [B] ‡2 23                               |
| 090 |   |          | +b                                                    |
| 049 |   |          | MAIN                                                  |
| 100 | 0 | -filosos | Harry, ‡c Prince, Duke of Sussex, ‡d 1984-            |
| 245 | 1 | 0        | Spare / ‡c Prince Harry.                              |
| 250 |   |          | First US edition.                                     |
| 264 |   | 1        | New York : <b>‡</b> b Random House, <b>‡</b> c [2023] |
| 300 |   |          | 410 pages : +b illustrations ; +c 25 cm               |
| 336 |   |          | text ‡b txt ‡2 rdacontent                             |
| 337 |   |          | unmediated ‡b n ‡2 rdamedia                           |
| 338 |   |          | volume +b nc +2 rdacarrier                            |
| 520 |   | 1        | "It was one of the most searing images of the         |

#### When to use Control Headings

- When a heading on a WorldCat record is **not controlled**
- When you add a **new heading** to a **WorldCat record**
- When you add a **new record** to WorldCat
- **Replace** the WorldCat record to retain the controlled heading.

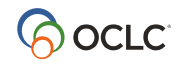

### **Controllable LC headings**

- 1xx and 7xx (Name headings)
- 6xx 0 (Subject headings)
- 655 7 ‡2 lcgft (Genre headings)
- 8xx (Series added entries)

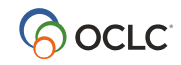

#### **Subject headings in Connexion**

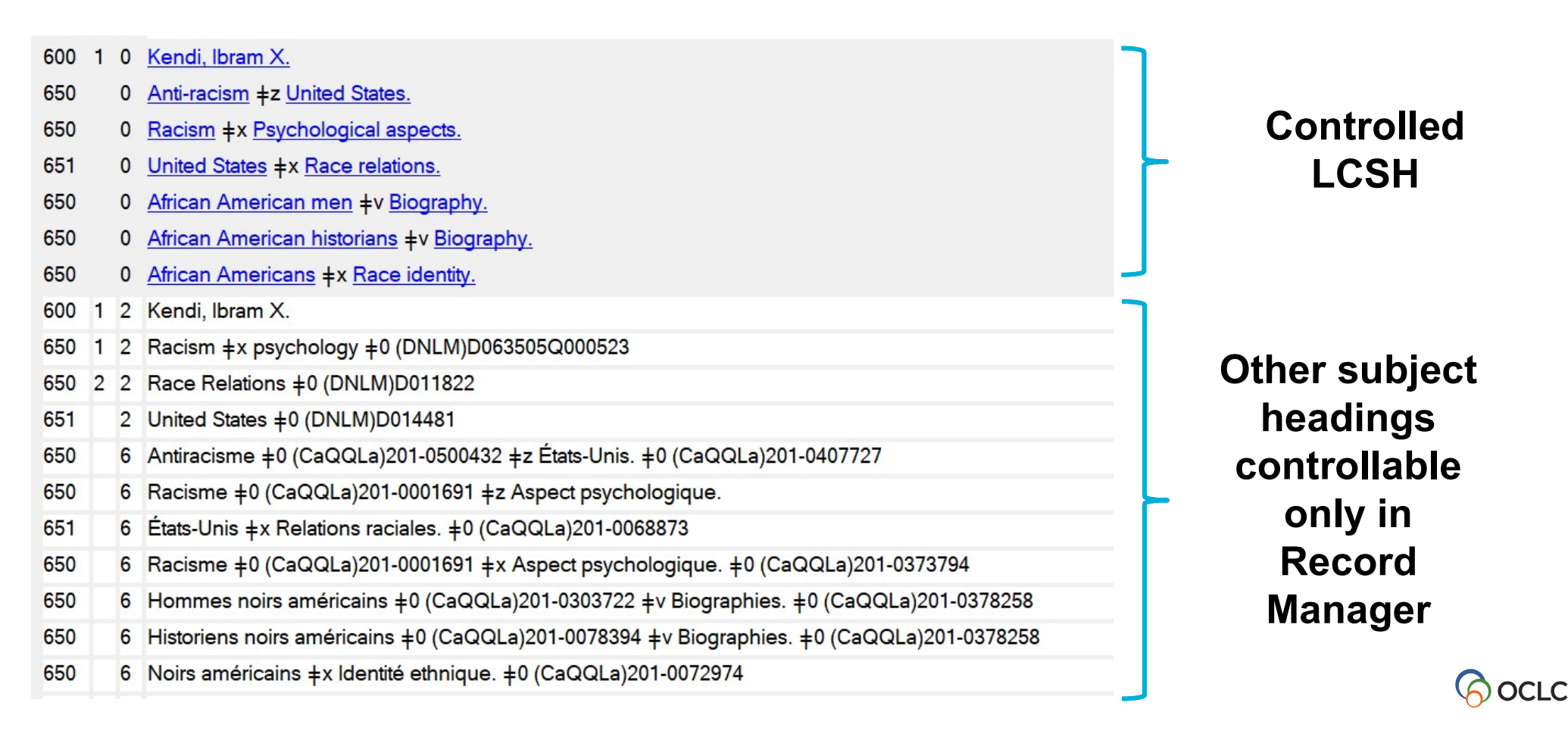

#### Authority tags and bibliographic tags they control

| Heading                   | Authority Tag | Bibliographic Tag  |  |
|---------------------------|---------------|--------------------|--|
| Personal Name             | 100           | 100, 600, 700, 800 |  |
| Corporate Name            | 110           | 110, 610, 710, 810 |  |
| Conference Name           | 111           | 111,611,711,811    |  |
| Uniform Title             | 130           | 130, 630,730,830   |  |
| Chronological Term        | 148           | 648                |  |
| Topical Subject           | 150           | 650                |  |
| Geographic Subject        | 151           | 651                |  |
| Genre / Form Subject      | 155           | 655                |  |
| Topical Subdivision       | 180           | 6xx \$x            |  |
| Geographic Subdivision    | 181           | 6xx \$z            |  |
| Chronological Subdivision | 182           | 6хх \$у            |  |
| Form Subdivision          | 185           | 6xx \$v            |  |

## **Control headings in Connexion client**

- Control All headings
- Control a Single heading
- Edit a controlled heading
- Replace WorldCat record to retain control

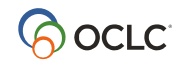

## What field in the authority record contains the "see also" reference?

A.Field 4xx (400, 410, 450) B.Field 670 C.Field 1xx (100, 110, 150) D.Field 5xx (500, 510, 550)

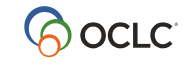

## What field in the authority record contains the "see also" reference?

A.Field 4xx (400, 410, 450) B.Field 670

C.Field 1xx (100, 110, 150)

D.Field 5xx (500, 510, 550)

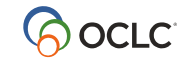

#### If the heading in the authority record changes, the controlled heading in the *WorldCat* bibliographic record is updated.

A.True

**B.False** 

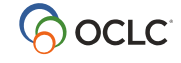

#### If the heading in the authority record changes, the controlled heading in the *WorldCat* bibliographic record is updated.

A.True

**B.False** 

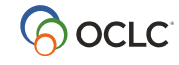

### Search and browse LC authority files

Search - keyword – words in any order

**Browse** – exact phrase from left to right

- Initially puts you into a browse index
- Personal name <last name>, <first name>

Expanded browse – to include subfield

Indexes are mostly the same, but LCCN and OCLC ARN can only be used when searching.

## **Export Authority Records**

- One-time setup

   Tools > Options > Export
- To export
  - Action > Export

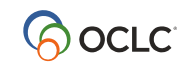

# Which menu path will allow you to search for authority records?

A. Cataloging > Search or F2

B. Authorities > Search > LC Names and Subjects or Shift + F2

**C.** Authorities > Show

**D.** Cataloging > Show

# Which menu path will allow you to search for authority records?

A. Cataloging > Search or F2

B. Authorities > Search > LC Names and Subjects or Shift + F2

**C.** Authorities > Show

**D.** Cataloging > Show

#### https://help.oclc.org

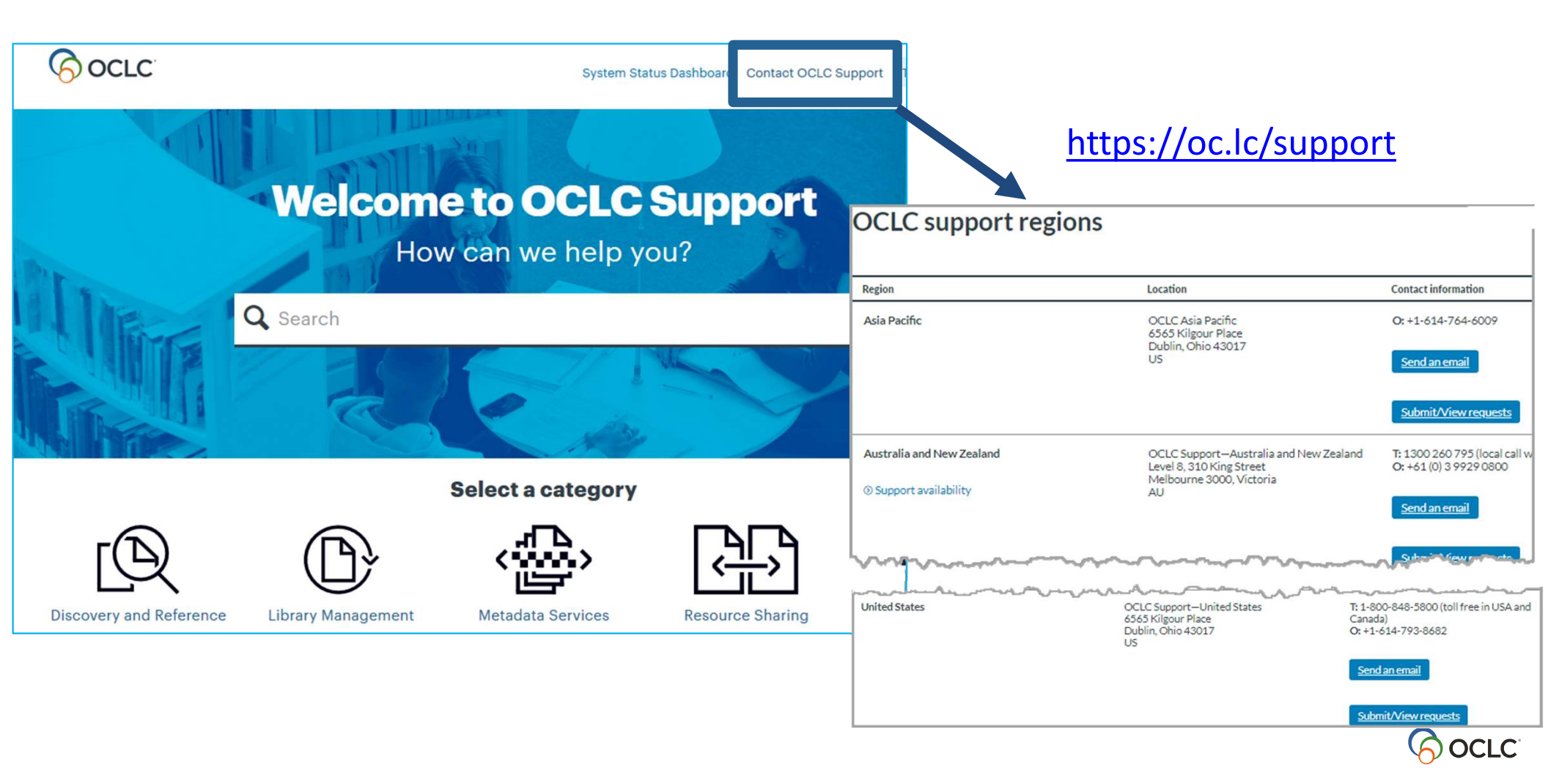

## **Thank You!**

Please remember to fill out the evaluation for this class

- Instructor: Crystal Rodriguez
- Category: Cataloging and Metadata
- Class name: Connexion Client 6: Authority Control

Training questions? Contact OCLC Training <a href="mailto:training@oclc.org/">training@oclc.org/</a>

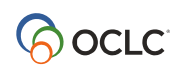